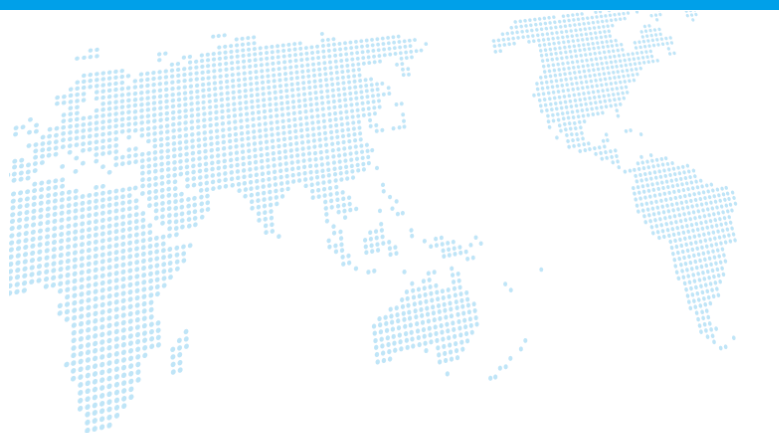

# OfficeMeets 操作マニュアル

Ver. 1.1

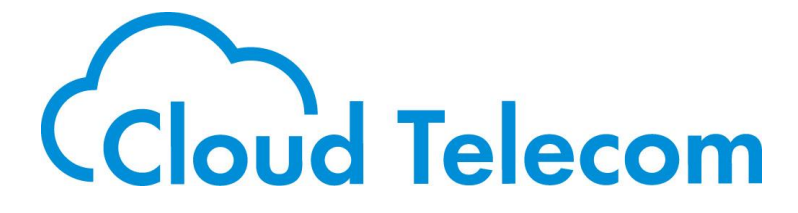

Copyright © 2021 Cloud Telecom Inc. All Rights Reserved.

# 改訂履歴

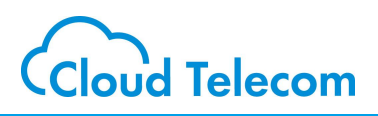

| Rev. | 作成日         | 改訂項目 | 改定内容     |
|------|-------------|------|----------|
| 1.0  | 2021年07月02日 | 初版   |          |
| 1.1  | 2021年07月21日 | 文言追加 | P3の注釈を追加 |

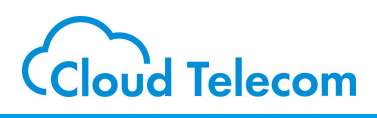

#### 目次

| <u>OfficeMeetsについて</u> | ••••• | 2  |
|------------------------|-------|----|
| 会議室に参加する               | ••••• | 3  |
| 基本操作                   | ••••• | 6  |
| チャット機能                 |       | 7  |
| 共有メモ機能                 |       | 9  |
| 画面共有機能                 |       | 10 |
| ホワイトボード機能              |       | 11 |
| アンケート機能                |       | 13 |
| ステータス表示機能              |       | 14 |

#### 注意事項等

- ・本サービス及び本マニュアルのご利用条件は、モバビジサービス利用規約に準じます。
- ・本サービスの仕様、概観及び本サービスに含まれるものは、将来、予告なく変更されることがあります。
- ・本マニュアル記載の会社名または製品名は各社の商標または登録商標です。
- ・本マニュアルに関する著作権は、クラウドテレコム株式会社に帰属します。
- ・本マニュアルは、本サービスのライセンス契約に基づき開示されるもので、本マニュアルを第三者に閲覧
  または譲渡することはできません。
- ・本マニュアルの記載内容は将来、予告なく変更されることがあります。
- ・本マニュアルの記述でお気づきの点があればご連絡ください。

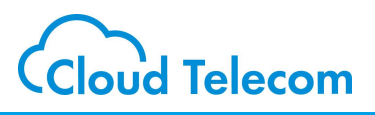

### OfficeMeetsとは..

OfficeMeetsは映像と音声を使って、さまざまな場所からアクセスすることが できるWeb会議室アプリケーションです。 リモートワークでの会議やお客様との打ち合わせに必要なドキュメントの共有 や画面の共有、共有メモを使用した議事録の作成など、ビジネスシーンに特化 した機能が充実した業務効率化ツールです。 ※ 会議室は3つ用意しています。 ※ 外部(社外)の人も招待することが可能です。 ※ 最大利用数は50名までです。

#### OfficeMeetsの主な機能

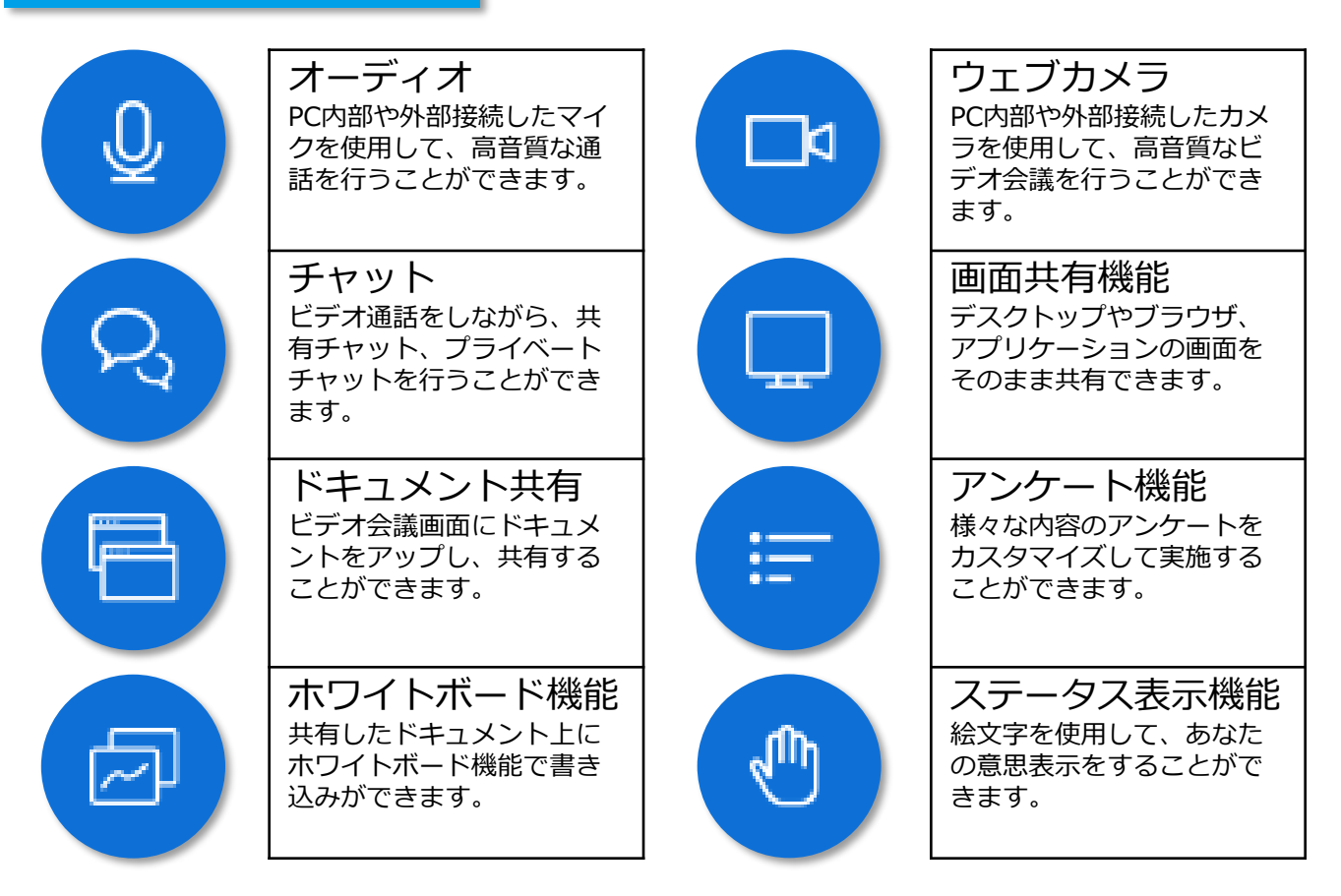

会議室に参加する

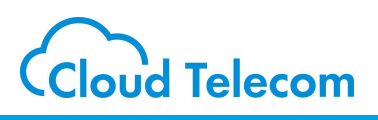

### 会議室に参加する①

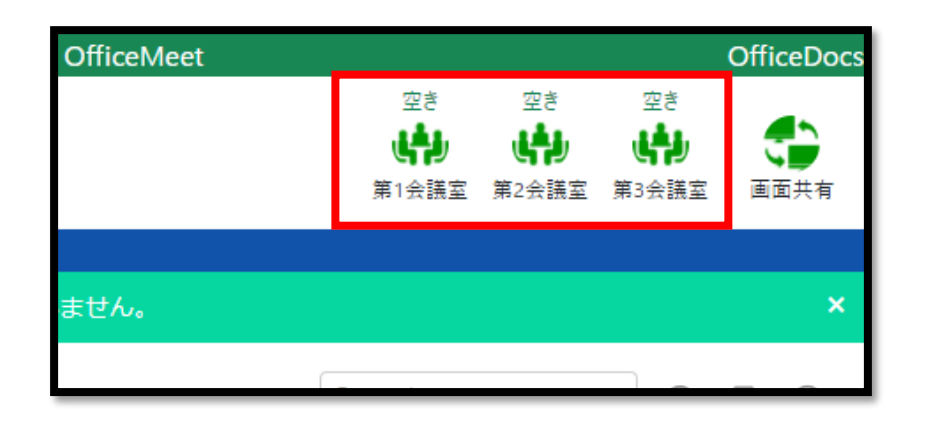

クラウドオフィスコンソール画面右上の会議室一覧から、開いてい る会議室をクリックします。

| OfficeMeet |                       |                   |                    | OfficeDocs |
|------------|-----------------------|-------------------|--------------------|------------|
|            | 使用中<br>(中)<br>第1会議室   | 空き<br>いか<br>12会議室 | 空き<br>(中)<br>第3会議室 |            |
| ません。       | アプリ <i>ー</i><br>アプリ 九 |                   |                    | ×          |
|            |                       |                   |                    |            |

すでに会議室が使用されている場合、「使用中」と記載され、 カーソルを合わせると入室者が表示されます。

会議室に参加する

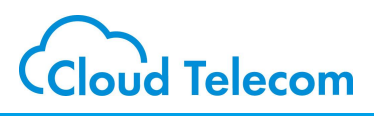

### 会議室に参加する②

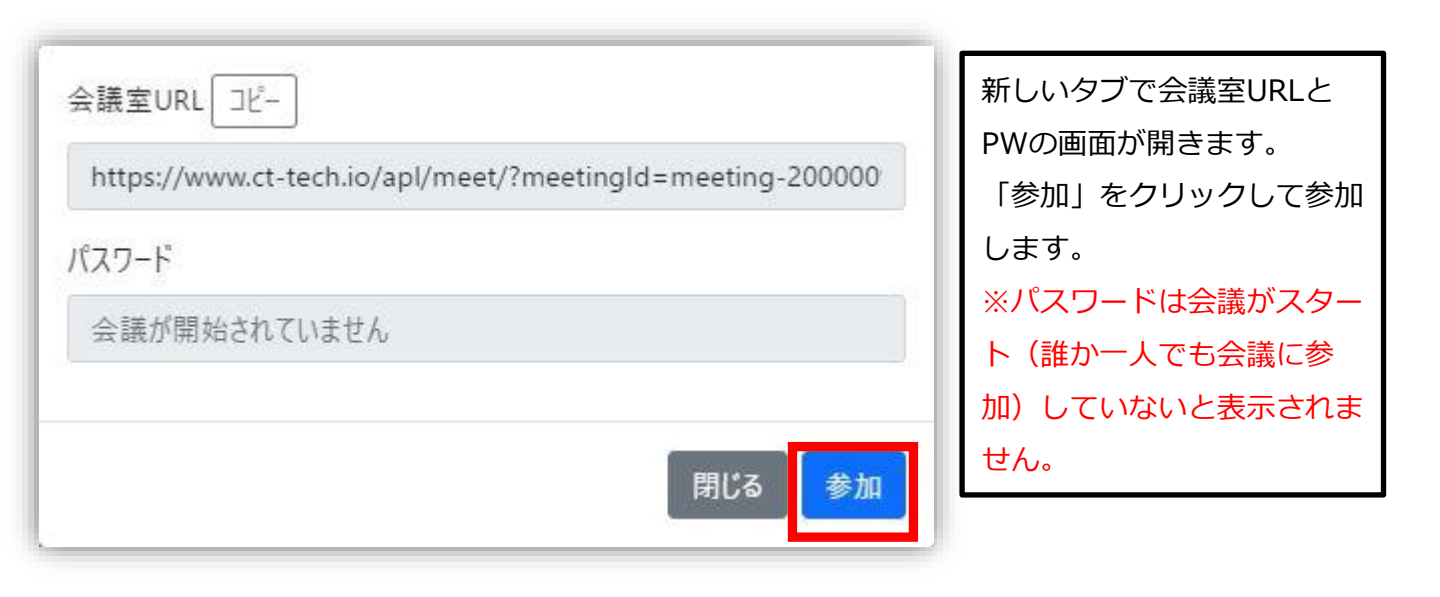

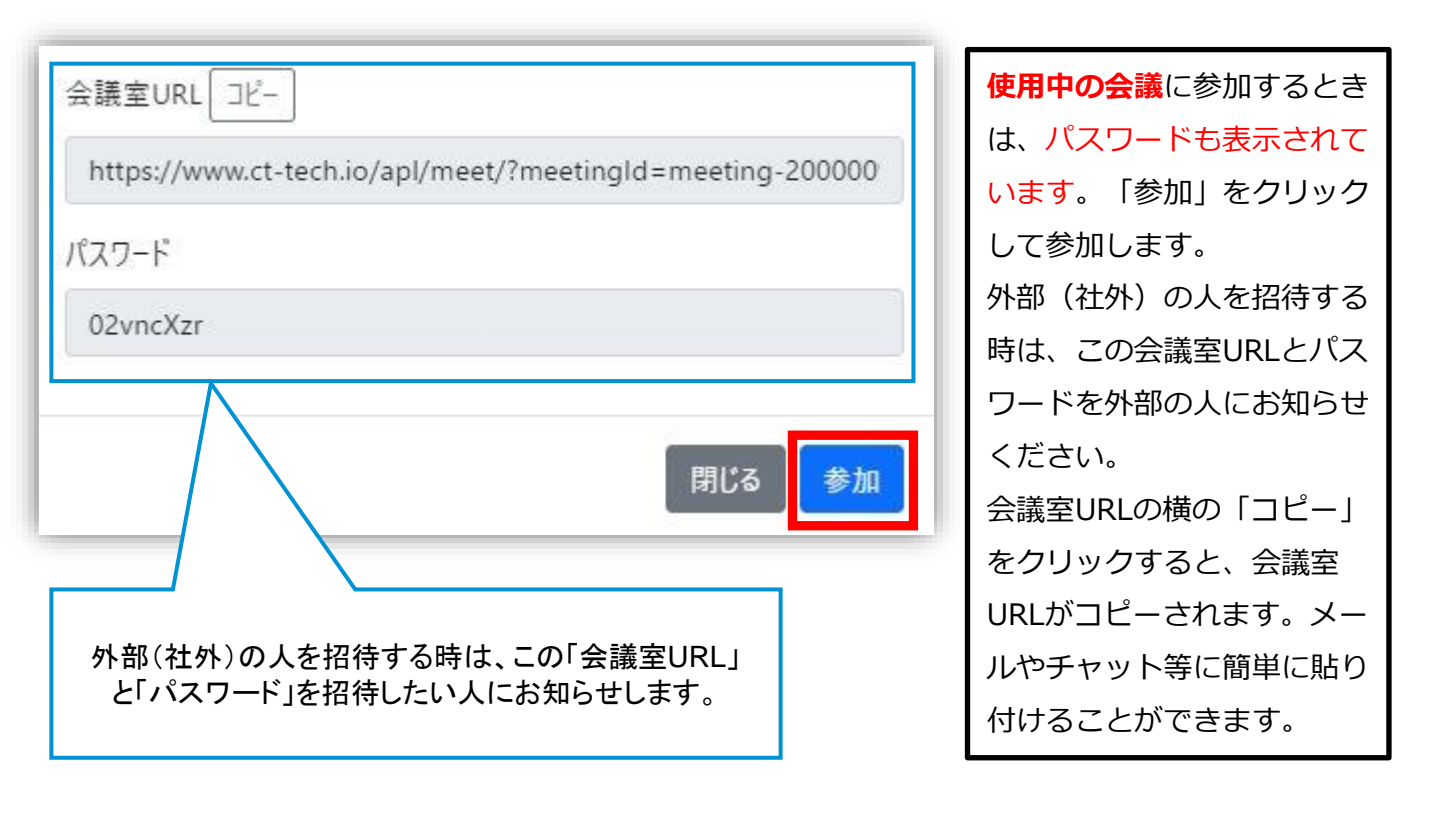

会議室に参加する

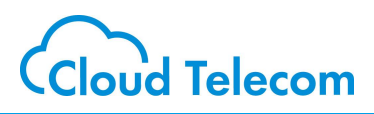

## 会議室に参加する③

| ×<br>音声はどうしますか?                            | 新しいタブで会議室画面が開<br>きます。<br>マイクを使用する場合は、<br>「音声で参加」をクリックし<br>てください。<br>※初めて会議室にログインす<br>る場合、マイクやスピーカー<br>の使用許可を求められる場合 |
|--------------------------------------------|----------------------------------------------------------------------------------------------------|
| ×<br>エコーテストに接続中                            | があります。<br>必ず許可して進んでください。                                                                                            |
| ×<br>これはエコーテストです。数秒間お話ください。音声が聞こえまし<br>たか? | 左記の画面が表示されたら、<br>マイクに向かって話しかけて<br>ください。<br>正常に機能していたら、音声<br>がフィードバックされて聞こ<br>えます。<br>問題なければ「はい」をク<br>リックしてください。     |

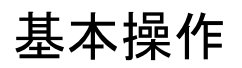

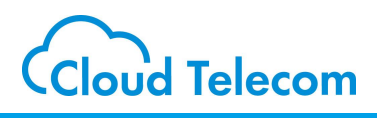

### 会議参加中の基本操作

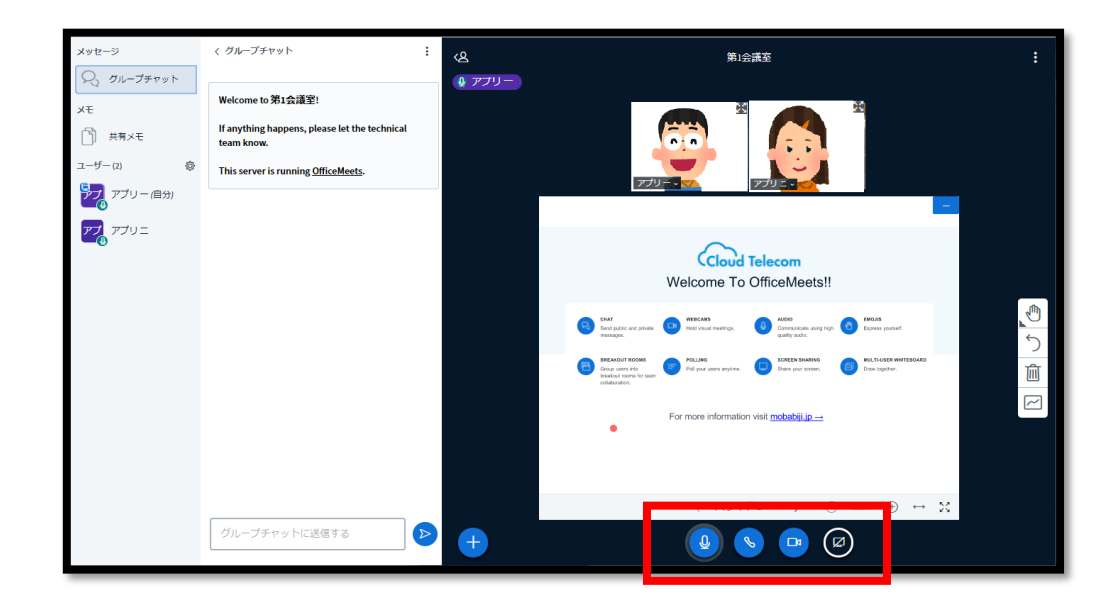

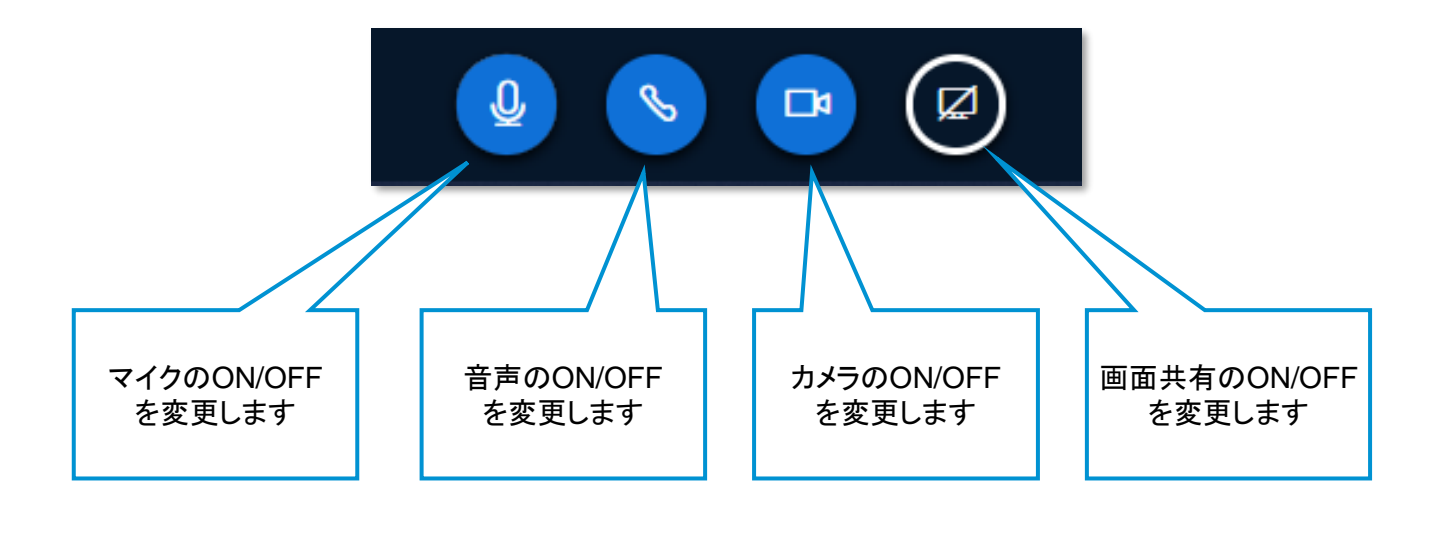

#### ※ 会議の録画はできません。

# チャット機能

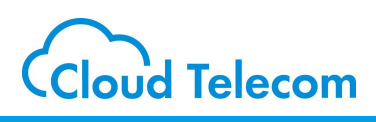

### グループチャット

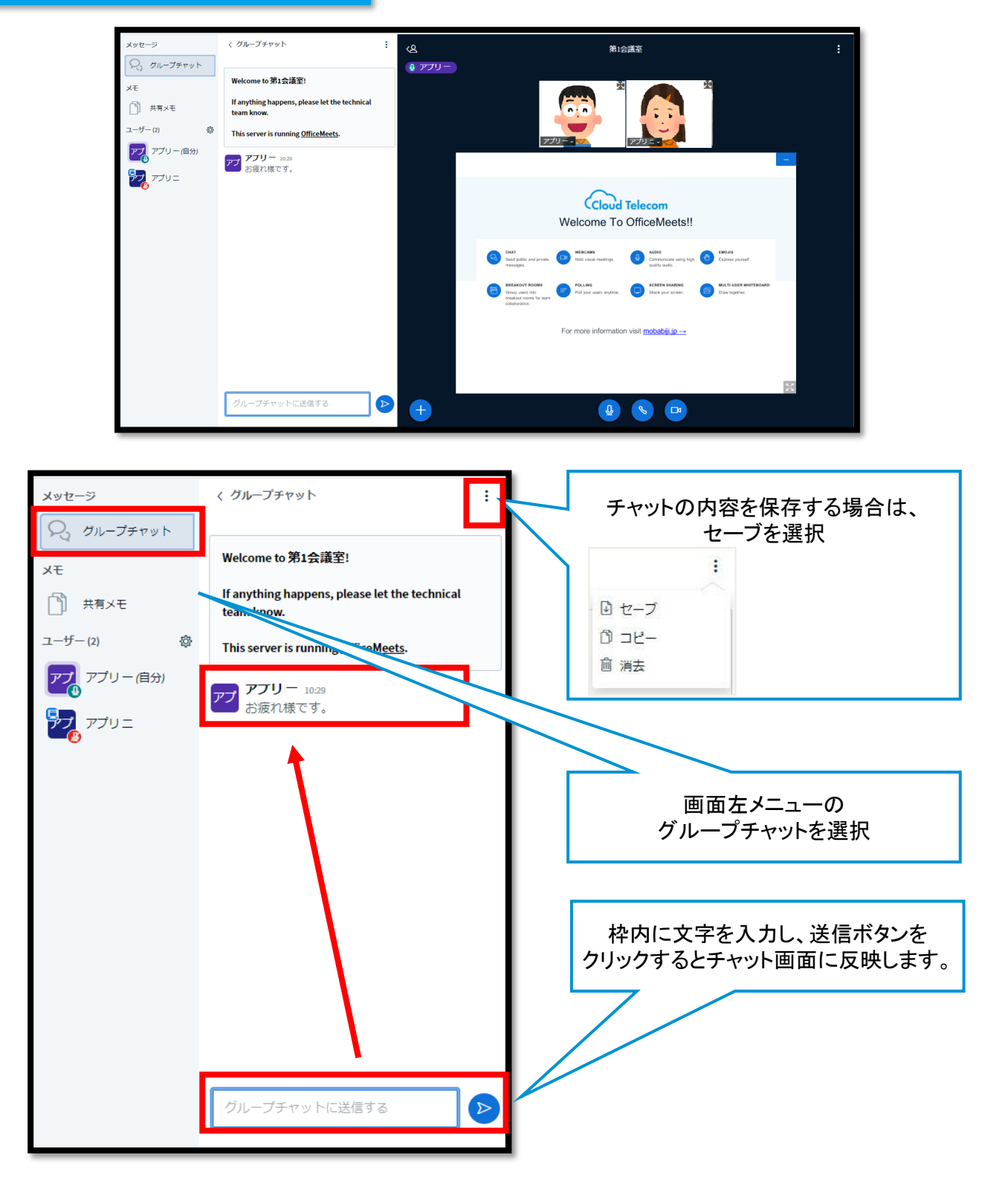

# チャット機能

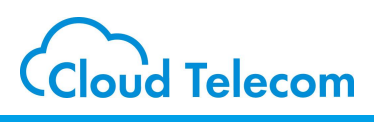

# プライベートチャット

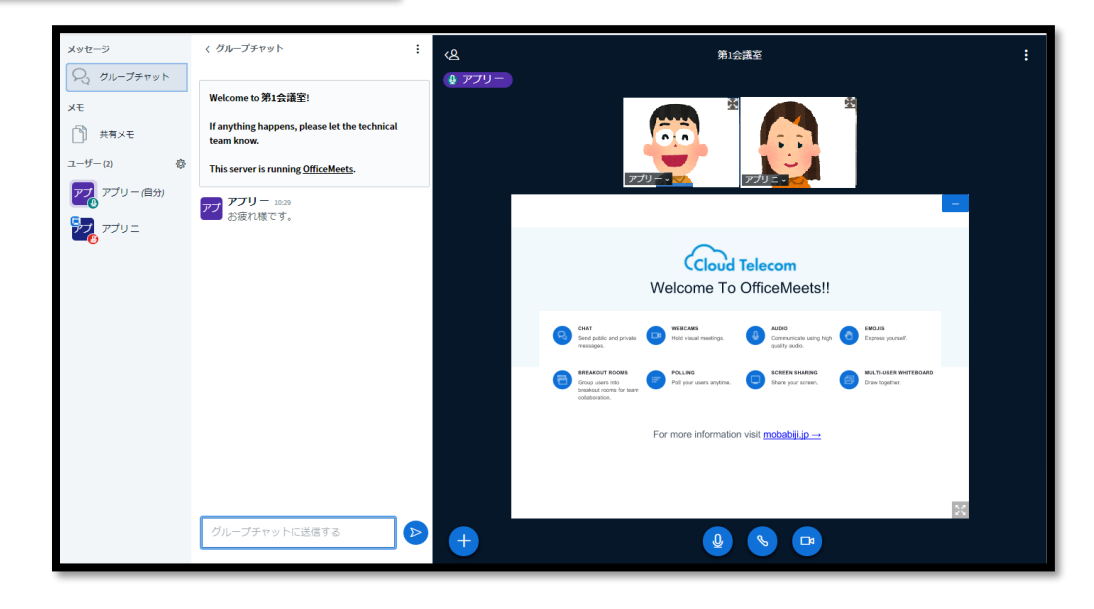

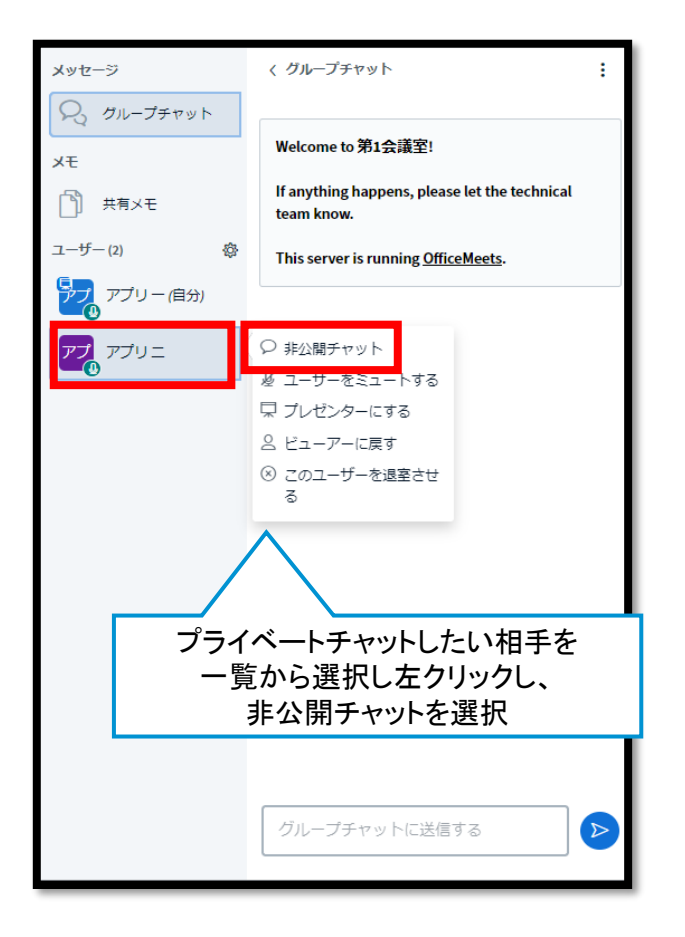

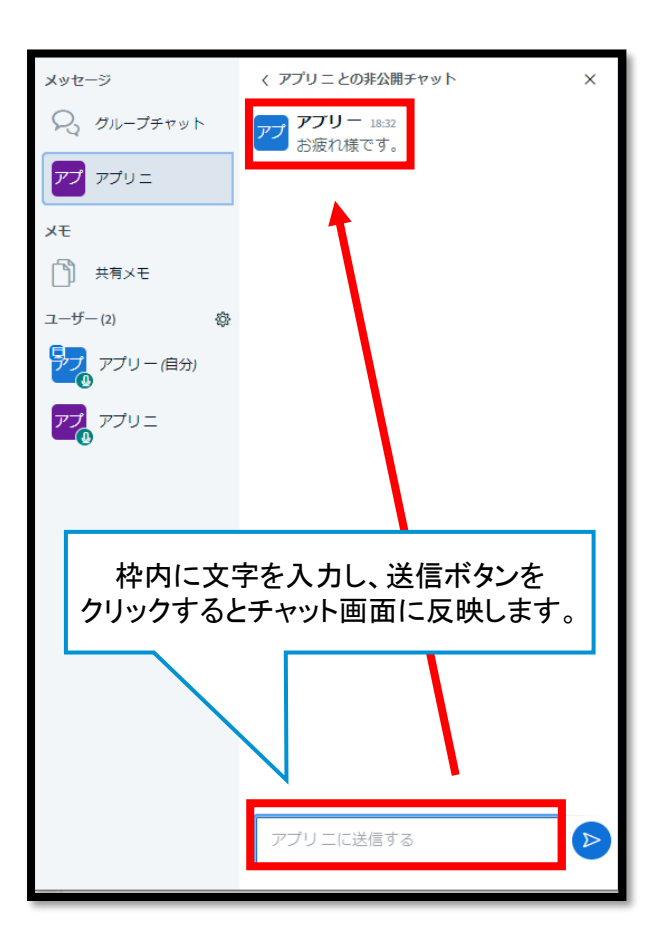

# 共有メモ

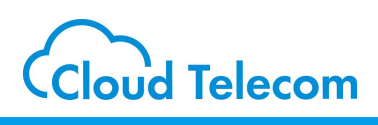

### 共有メモ

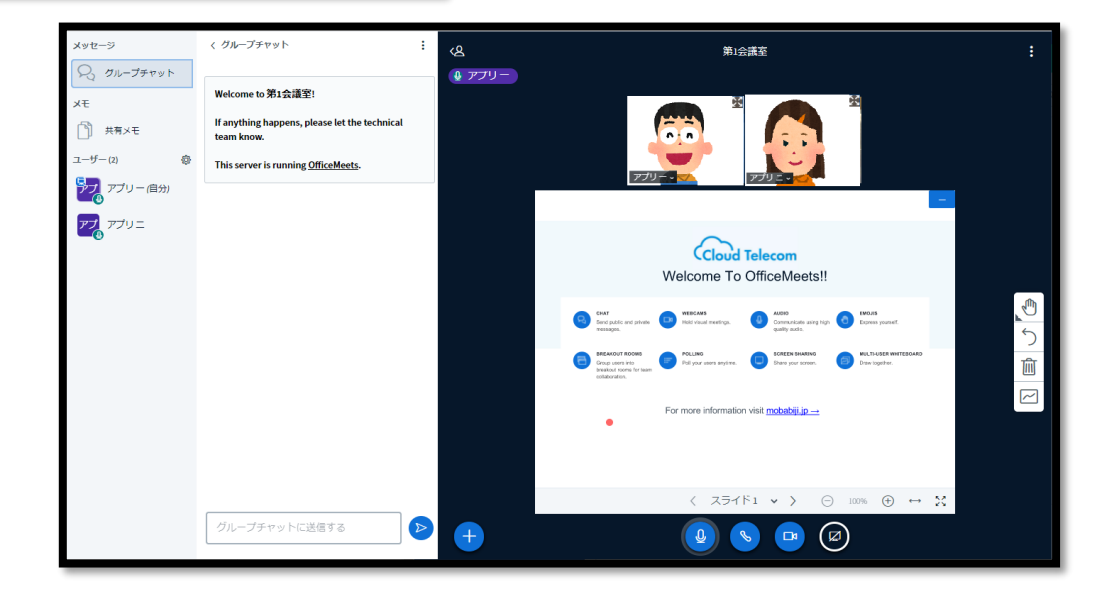

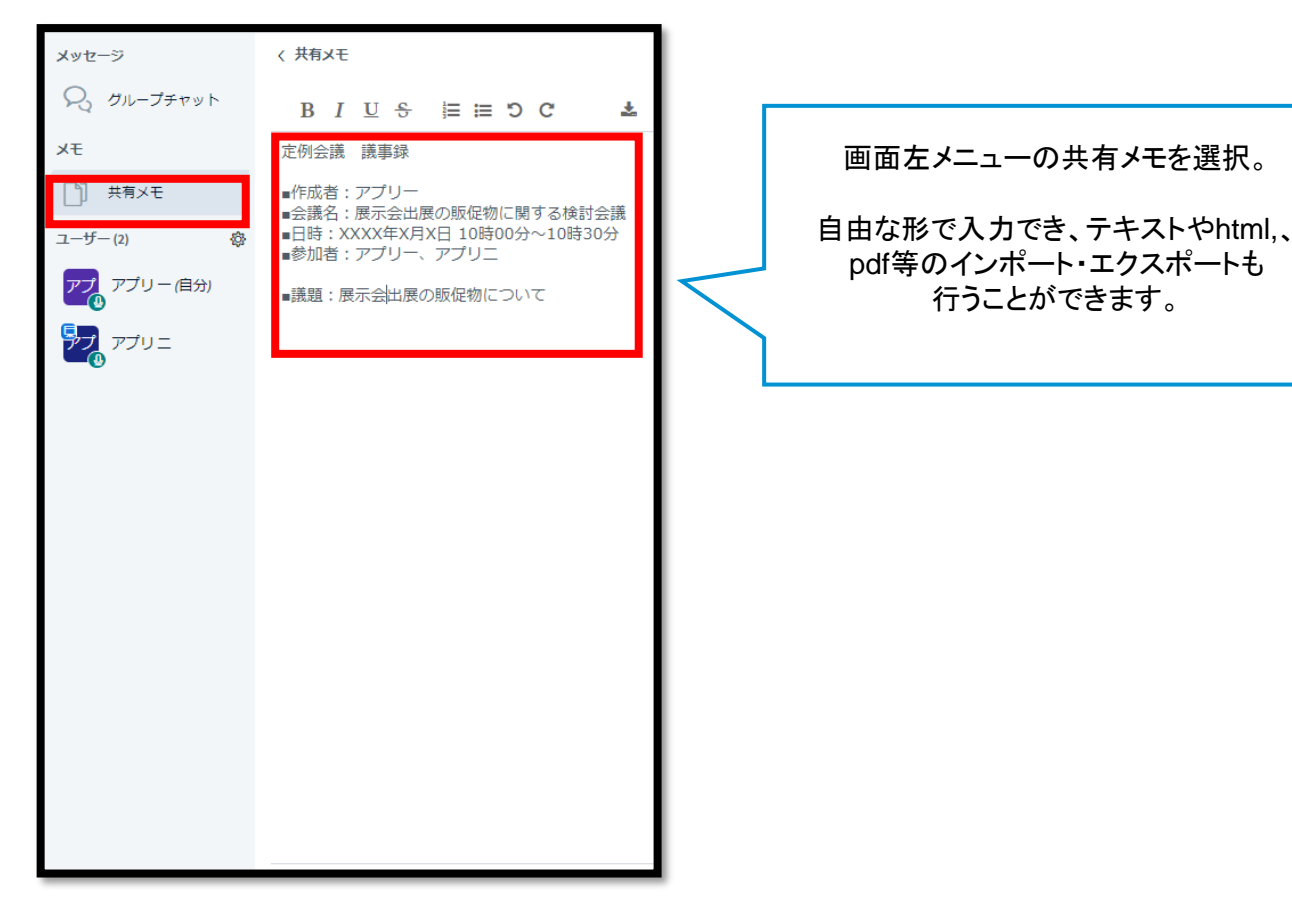

# 画面共有機能

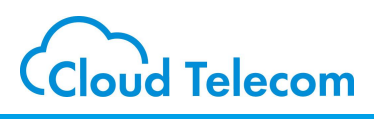

#### 画面共有機能

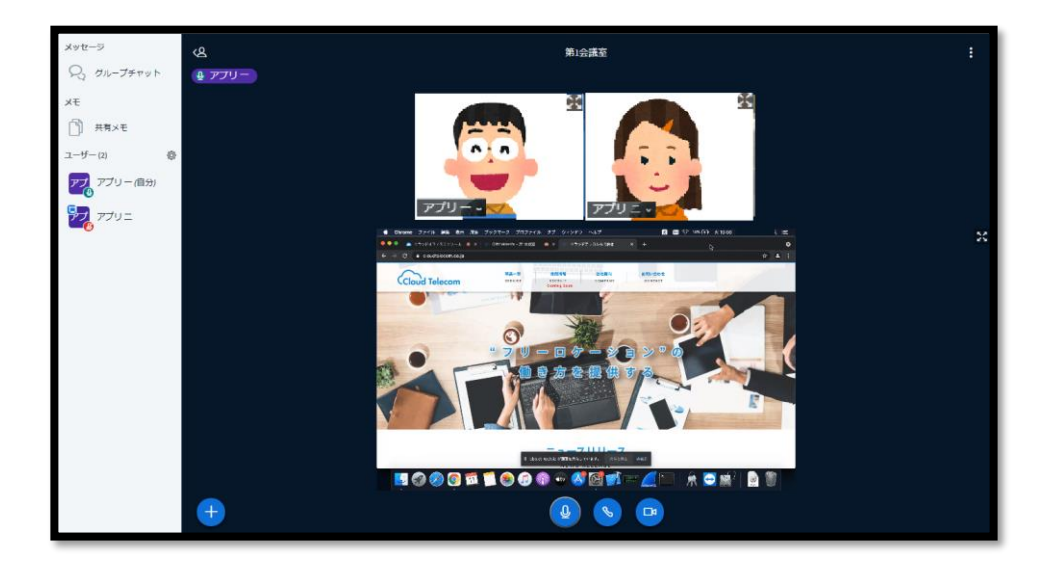

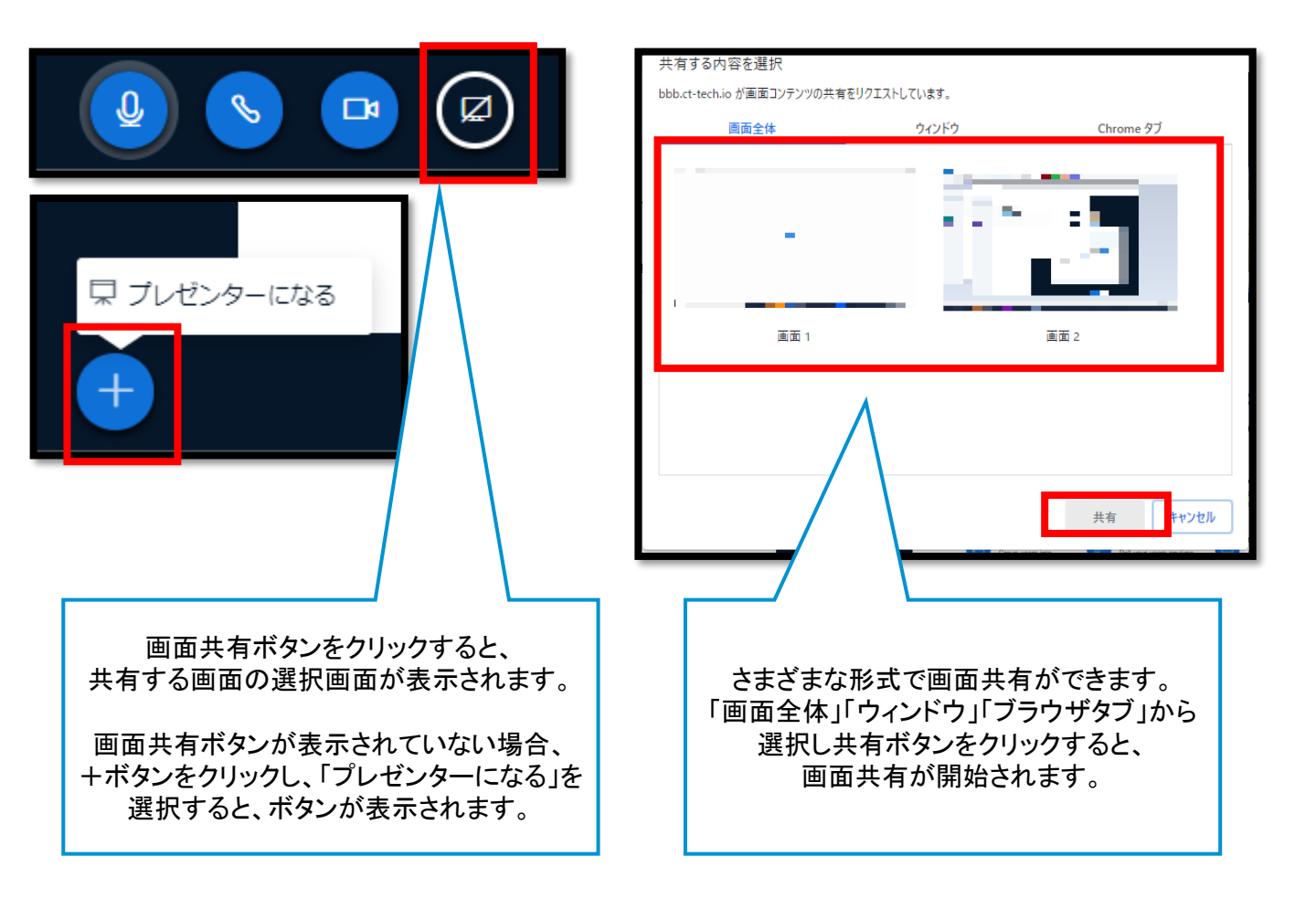

ホワイトボード機能

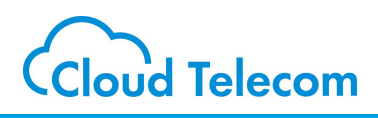

### ホワイトボード機能

| メッセージ              | く グループチャット                                                         |       | 第1会講班                                                                                                    | :             |
|--------------------|--------------------------------------------------------------------|-------|----------------------------------------------------------------------------------------------------|---------------|
| XE                 | Welcome to 第1会議室!<br>If anything happens, please let the technical | ¥ 779 |                                                                                                    |               |
| ユーザー(2) &          | team know.<br>This server is running <u>OfficeMeets</u> .          |       |                                                                                                    |               |
| マジョンリー(自分)<br>アブリニ |                                                                    |       |                                                                                                    |               |
|                    |                                                                    |       | Cloud Telecom<br>Welcome To OfficeMeets!!                                                                                                    |               |
|                    |                                                                    |       | CM AND AND AND AND AND AND AND AND AND AND                                                                                                    | <u>ک</u><br>ک |
|                    |                                                                    |       | EXACUTE TOTAL  Constraints  Constraints  Constra | <u>ش</u>      |
|                    |                                                                    |       | For more information visit <u>mobabili jo</u>                                                                                                    |               |
|                    |                                                                    |       | < スライド1 ▼ > ○ 100% ④ ↔ 💥                                                                                                    |               |
|                    | グループチャットに送信する                                                      |       |                                                                                                    |               |

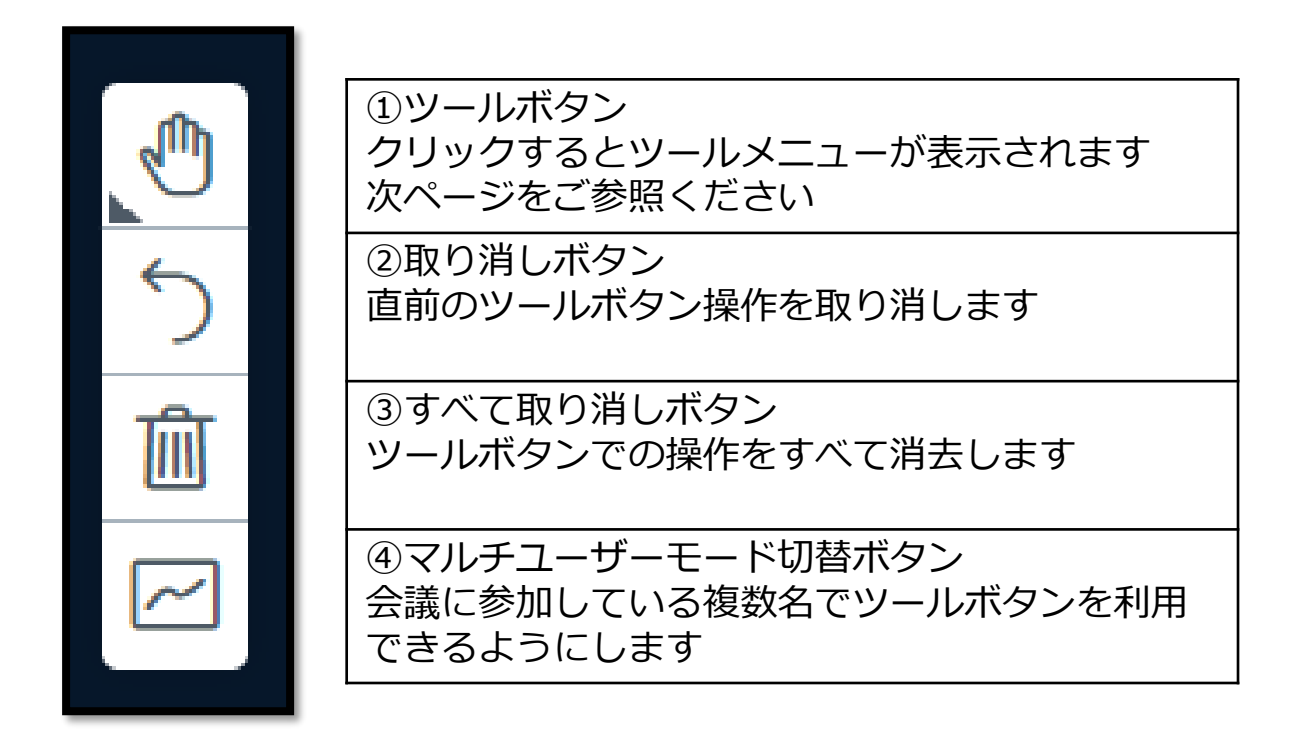

# ホワイトボード機能

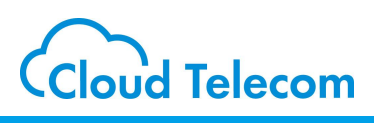

### ホワイトボード機能

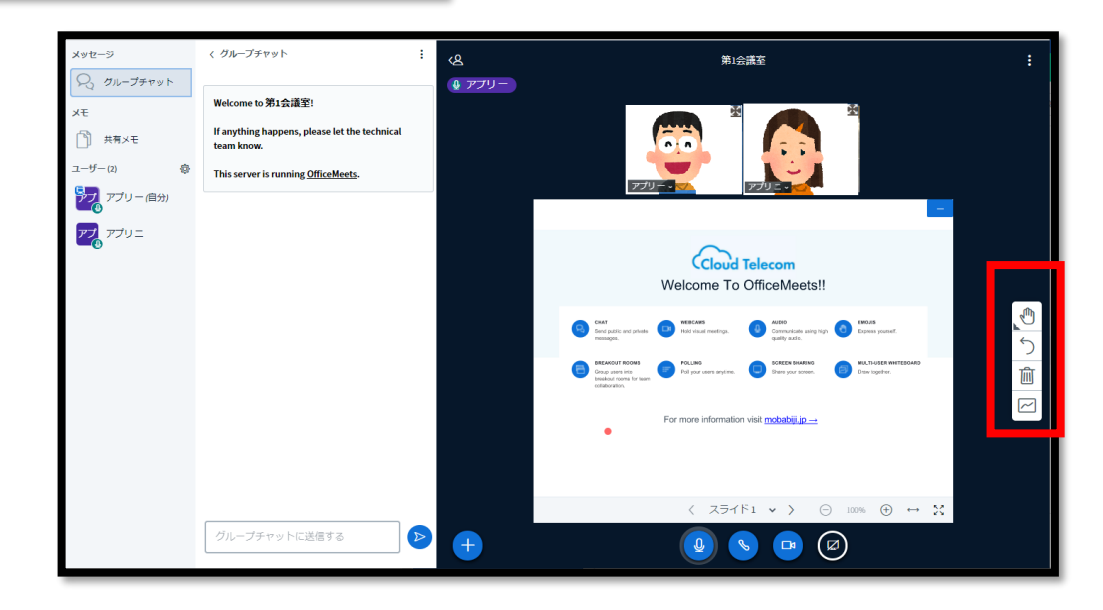

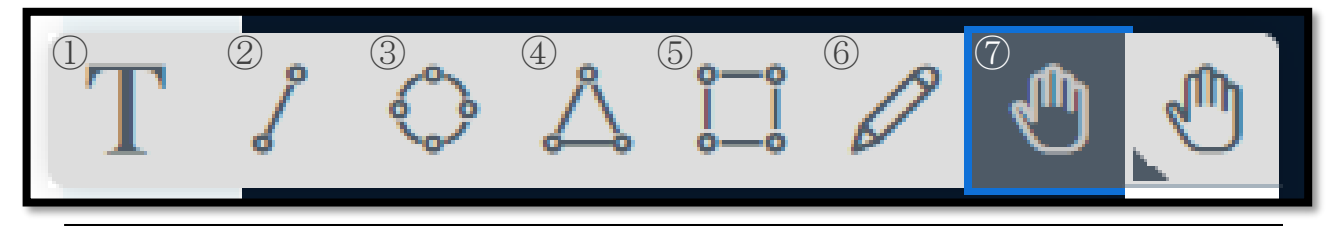

①テキストを直接入力することができます
 選択するとフォントサイズや色を選択して入力することができます。

②直線を入力することができます選択すると線の太さ、色を選択して入力することができます。

③楕円を入力することができます 選択すると線の太さ、色を選択して入力することができます。

④三角形を入力することができます選択すると線の太さ、色を選択して入力することができます。

⑤四角形を入力することができます 選択すると線の太さ、色を選択して入力することができます。

⑥フリーハンドで線を描くことができます。選択すると線の太さ、色を選択して入力することができます。

⑦マウスをドラックすることによりエリア内を移動させることができます。(ホワイドボードがズームされている場合に機能します。)

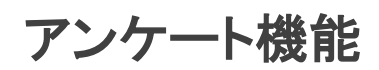

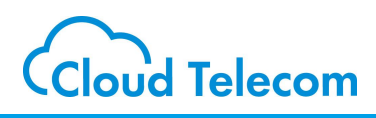

### アンケート機能

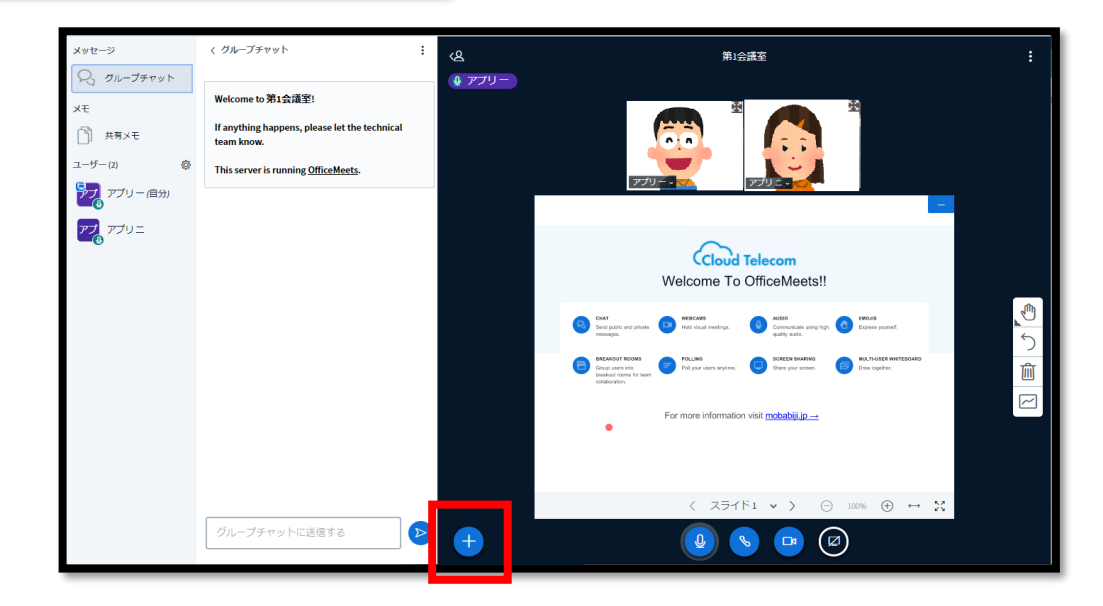

|                                         | 〈 投票                        | ×                     |  |  |
|-----------------------------------------|-----------------------------|-----------------------|--|--|
| 田                                       | オプションを選択し投票                 | オプションを選択し投票を設定してください。 |  |  |
| アプロード                                   | はい/いいえ                      | Yes / No / Abstention |  |  |
| □□ 動 を共有する                              | • / ×                       | A/B                   |  |  |
|                                         | A/B/C                       | A/B/C/D               |  |  |
|                                         | A/B/C/D/E                   | ]                     |  |  |
|                                         | 別の投票方法を設定した<br>リックして作成してくだ  | い場合、下のボタンをク<br>さい。    |  |  |
|                                         | 他の投票                        | 方法を作成                 |  |  |
| 「投票を開始する」を選択すると                         | 選択肢を追加する                    |                       |  |  |
|                                         | 選択肢を追加する                    |                       |  |  |
|                                         | 選択肢を追加する                    |                       |  |  |
| 表示されたパターン以外での                           | 選択肢を追加する                    |                       |  |  |
| アンケート回答を実施したい場合は、                       | 選択肢を追加する                    |                       |  |  |
| 「ほかの投票方法を作成」を選択すると<br>回答選択肢をカスタマイズできます。 | <b>ከ</b> አቃ <sub>ፊ</sub> ឹታ | 票を開始する                |  |  |

ステータス表示機能

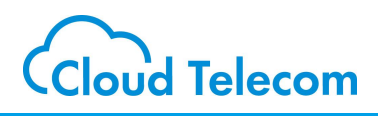

### ステータス表示機能

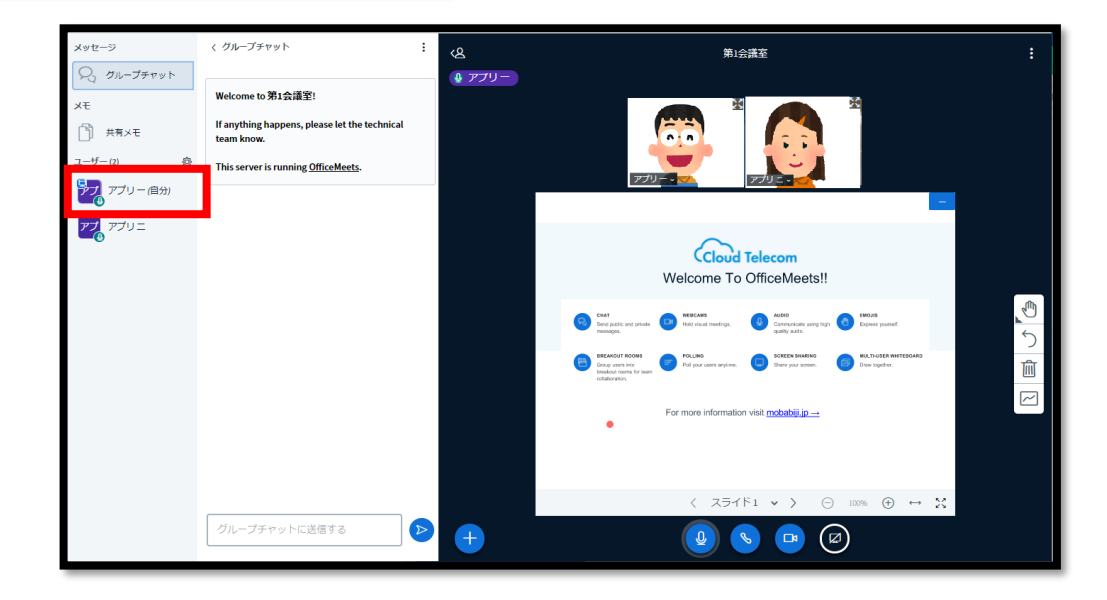

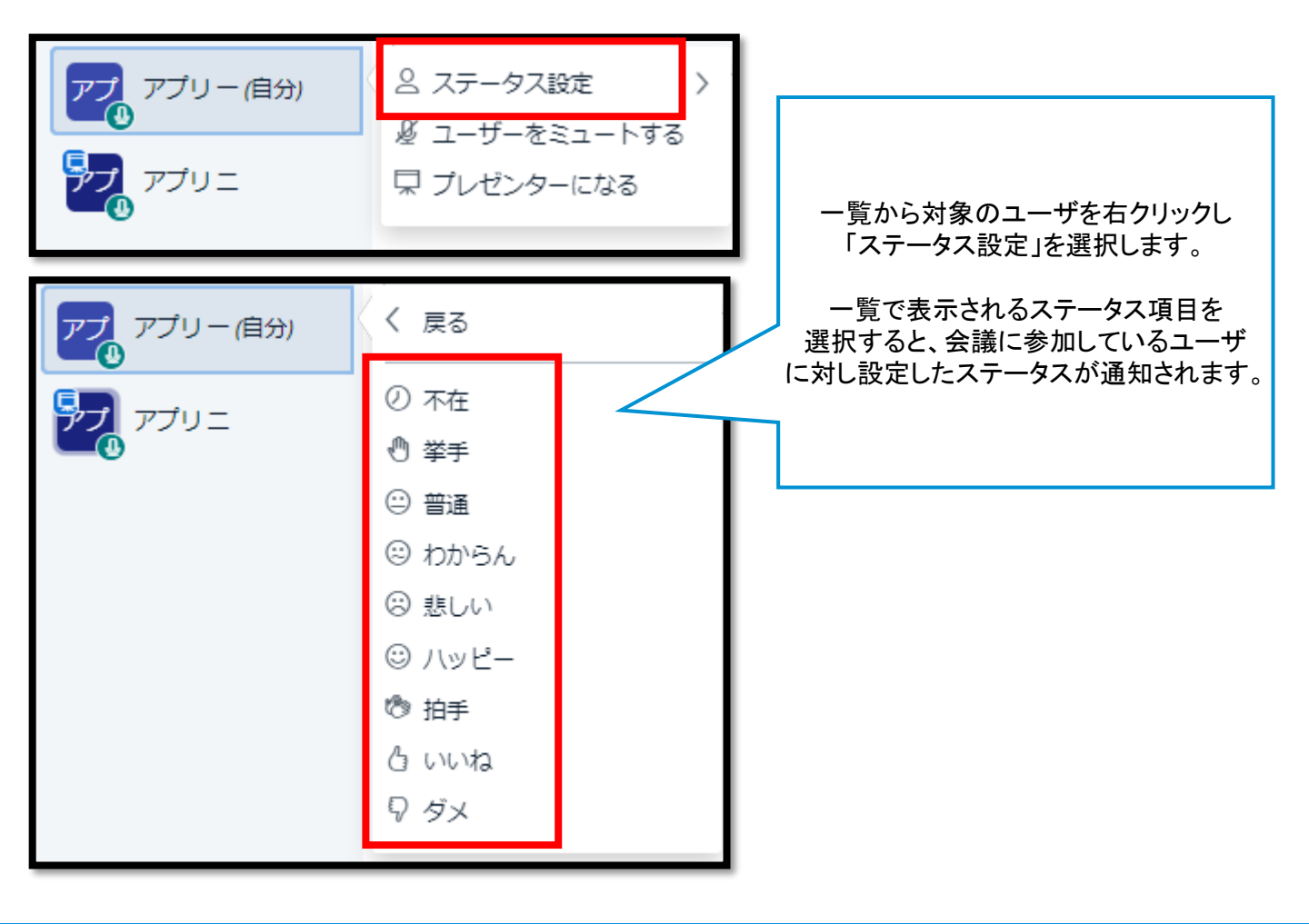